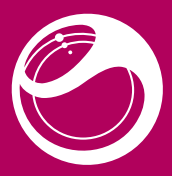

# SonyEricsson U8i

Руководство по эксплуатации

# Включение телефона

### Включение телефона

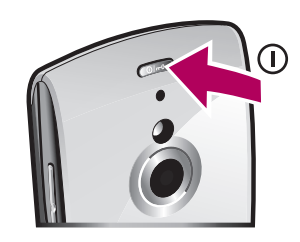

- 2 Введите PIN-код SIM-карты, если потребуется, и выберите **ОК**. 3 При первом использовании телефона для установки основных параметров и просмотра полезных советов выполняйте инструкции

## Обновление телефона

мастера настройки

Для повышения эффективности телефона рекомендуется регулярно обновлять его программное обеспечение, устанавливая пос версии с новейшими усовершенствованиями. Необходим кабель USB и компьютер, подключенный к сети Интернет. Для получения инструкций перейдите по адресу www.sonvericsson.com/update

-- Создайте резервную копию содержимого телефона перед обновлением. Для получения инструкций по резервному копированию содержимого телефона см. расширенное руководство по эксплуатации,

Подключение к сети Wi-Fi™ ((j))

- Сеть 3G доступна 3G
- Ξ Доступна функция HSDPA
- Доступна функция EGPRS Е

# Работа с меню

по меню можно пользоваться кончиками пальцев ил пером. Для выбора или открытия объекта коснитесь его один раз или дважды. Также можно пере ключаться между запущенным припожениями

Быстрый доступ к главному меню • Нажмите клавишу главного меню.

# Разблокировка телефона вручнун

• Нажмите 六 и выберите Разблок.

## Блокировка телефона вручную

# Просмотр запущенных приложений

- Нажмите и удерживайте клавишу главного меню. 2 Для переключения на запущенное приложения коснитесь его.
- Приложения, работающие в фоновом режиме,
- увеличивают затраты энергии аккумулятора и уменьшают время работы.
- Завершение работы функции
- В большинстве случаев нужно выбрать Функции > Выйти.

Прочитайте раздел Важная информация перед использованием телефона

# Новые возможности. Узнайте о них.

Наполните его развлечениями, и пусть он приносит радость. Расскажите о своей жизни в фотографиях. Зайдите в Интернет за обновлениями. Ваш новый телефон – путь в огромный мир. Только протяните руку.

Вам поможет это руководство по эксплуатации. И присоединяйтесь к нам в Интернете, чтобы узнать обо всем. Музыка, игры, приложения, обновления, загрузки, поддержка и многое другое Все это в одном месте: www.sonyericsson.com/Vivazpro

 Не забывайте обновлять программное обеспечение телефона. См. раздел Обновление телефона на стр 8

# Справка в телефоне

Расширенное руководство по эксплуатации сохранено на карте памяти телефона. Данный документ также опубликован по адресу www.sonvericsson.com/support. Справка по большинству приложений доступна в меню Органайзер в телефоне.

Доступ к расширенному руководству по эксплуатации 1 Выберите **Меню > Органайзер > Дисптчр файлов**. 2 Выберите карту памяти, затем выберите файл PDF с

руководством по эксплуатации.

загруженное на карту памяти. Данный документ также

опубликован по адресу www.sonyericsson.com/support.

Телефон позволяет просматривать и переключаться между всеми

2 Для переключения на запущенное приложения коснитесь его.

В большинстве случаев нужно выбрать Функции > Выйти

В большинстве приложений для удаления объектов, например файлов, папок, сообщений или мультимедийных файлов, выберите

Нажмите и удерживайте клавишу главного меню.

Приложения, работающие в фоновом режиме

объект, затем выберите Функции > Удалить

увеличивают затраты энергии аккумулятора и

смотр справки в приложе Выберите Функции > Справка.

Многозадачность

запущенными приложениями

Завершение работы функци

Удаление объектов

Просмотр запущенных приложений

меньшают время работы.

# Начало работы

# Летапи тепефона Перед использованием телефона необходимо вставить SIM-карту и

аккумулятор. Установка SIM-карты

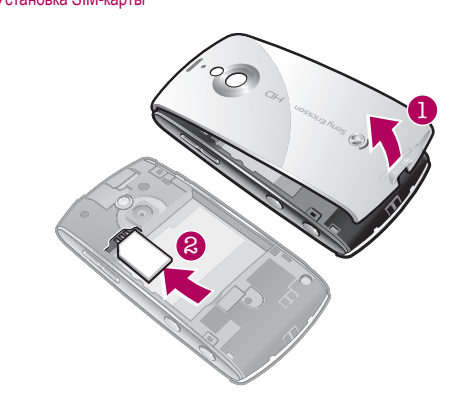

Снимите панель аккумуляторного отсека 2 Вставьте карту памяти в держатель позолоченными контактами

 Вставьте аккумулятор в телефон (этикеткой вверх, контакты) ккумулятора обращены к контактам в телефоне) Установите панель аккумуляторного отсека на место.

# Зарядка телефона

Установка аккумулятора

В новом телефоне аккумулятор заряжен не полностью. При зарядке телефона горит световой индикатор.

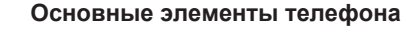

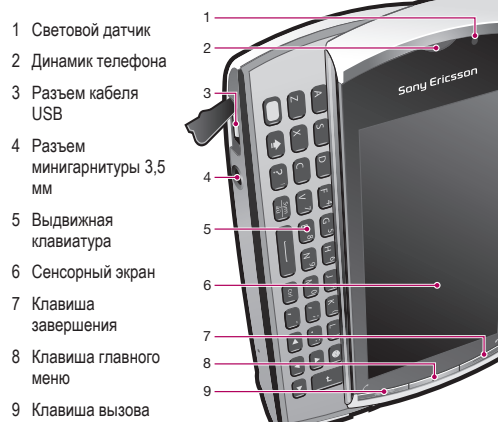

# 1 Сигнальная подсветка 12 Подсветка к 13 Камера 14 Клавиши регулировки громкости и

10 Клавиша

. цифрового

изображения

# 13 14 масштабирования 15 Клавиша видео 16 Клавиша фото 17 Громкоговоритель

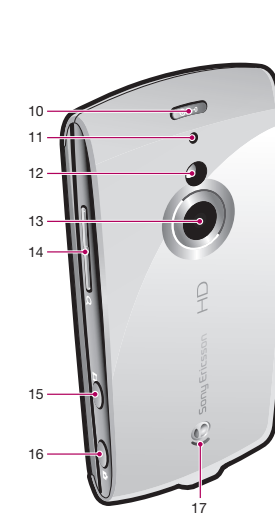

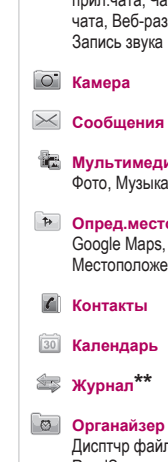

Ξ

≏

1\*

**∢**)

\_\_\_\_

\*#

12

AB

Выбор отображения необходимых контактов Копирование контактов между картой памяти и SIM-картой Выберите Меню > Контакты. 3 Для отметки нескольких контактов повторите шаг 2. Выберите Функции > Копировать.

- 3 Выделите ссылку и коснитесь Функции > Изменить.
- Закладка.
- 6 Для сохранения параметров выберите Назад.

# Контакты

Приложение Контакты предназначено для сохранения имен, телефонных номеров и другой персональной информации. Сохранение информации возможно как в памяти телефона, так и на SIM-карте.

Синхронизировать контакты можно при помощи программного обеспечения Sony Ericsson PC Suite

#### Добавление нового контакта Выберите Меню > Контакты.

- Коснитесь 📄 3 Добавьте информацию контакта. Коснитесь , чтобы закрыть окно вода текста.
- 4 Выберите Выполнено

 Выберите Меню > Контакты > Функции > Параметры > Показать контакты.

- 2 Выберите контакт, затем выберите Функции > Отмет./Снять
- отметку > Отметить.
- Выберите требуемый вариант.
- При копировании контактов из Память телефона в Память SIM на SIM-карте сохраняются только имя контакта, телефонный номер и адрес электронной почты.

# Поиск контакта

• В поле поиска введите первые буквы имени контакта. Отображается совпадающий контакт или контакты.

# Ввод текста

Можно вводить буквы, числа и специальные символы при помощи выдвижной клавиатуры, экранных клавиатур и путем распознавания рукописного текста. Можно переключаться между этими режимами

# Значки ввода текста

В окне ввода текста отображаются текстовые значки.

Коснитесь для принятия текста в окне ввода и закрытия

Удаление объектов • В большинстве приложений для удаления объектов, например файлов, папок, сообщений или мультимедийных файлов, выберите объект, затем выберите Функции > Удалить.

# Режим ожидания

После включения телефона и ввода PIN-кода на экране отображается название оператора сотовой сети. Такое состояние телефона называется режимом ожидания. Телефон готов к работе.

# Возврат в режим ожидания

• Нажмите 📥.

Экран режима ожидания по умолчанию Экран режима ожидания по умолчанию предоставляет доступ к пяти режимам просмотра.

- \* Режим "Избранные контакты"
- Режим Twitter G
- Режим Flow
- Режим "Альбом'
- Режим "Ссылки"
- 5
- Значки некоторых режимов просмотра в режиме ожидания, например режима "Альбом", могут изменяться в зависимости от содержимого, отображаемого на экране режима ожидания
- Эти пять режимов просмотра доступны только в том случае, если в качестве темы режима ожидания по умолчанию выбрана Sony Ericsson .

ние внешнего вида экрана режима ожидан 1 Выберите Меню > Параметры > Персональное > Реж. ожидания. 2 Измените параметры

• Ссылки – установка ссылок на приложения или закладки. • Тема реж. ожидания – изменение внешнего вида экрана

# 3 Для сохранения изменений выберите **Назад**. тров быстрого доступа

- 1 Коснитесь 🚬
- 2 Коснитесь
- 4 При отображении Тип ссылки: выберите Приложение или
- 5 Дважды коснитесь объекта.

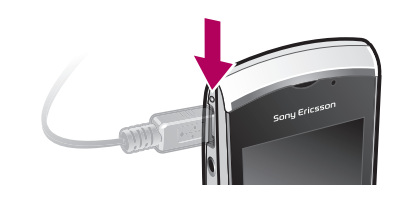

-- Подробнее о работе светового индикатора см. в расширенном руководстве по эксплуатации.

- Если аккумулятор полностью разряжен, может пройти несколько минут до включения светового индикатора но зарядка в это время будет выполняться.

### Зарядка телефона при помощи блока питания

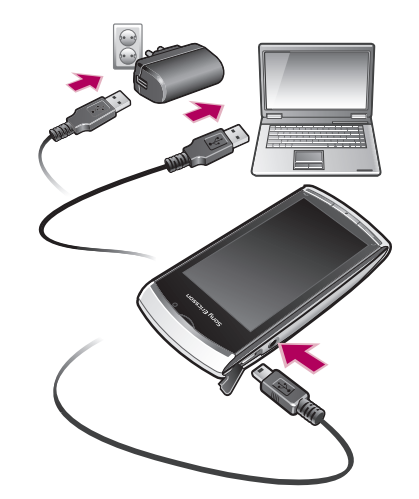

• Подключите телефон к сетевой розетке при помощи кабеля USB в комплекте и блока питания

- Во время зарядки можно пользоваться телефоном Аккумулятор можно заряжать при помощи блока питания в течении пюбого времени: и больше 3 часов и меньше этого времени. Перерывы в зарядке не снижают работоспособность аккумулятора.

#### Зарядка телефона при помощи компьютера

• Подключите телефон к порту USB компьютера при помощи кабеля USB в комплекте

### Карта памяти

В телефон можно установить карты памяти объемом до 2 ГБ с целью величения объема памяти. Карту памяти, содержащуюся в телефоне, можно также использовать с другими совместимыми устройствами. Содержимое можно перемещать между памятью телефона и картой памяти

Установка и извлечение карты памяти

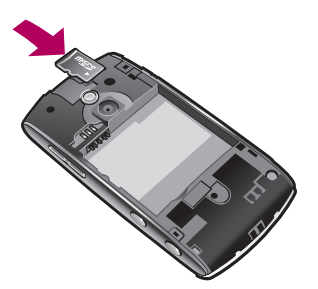

Вставьте карту памяти позолоченными контактами вни: 2 Для извлечения карты памяти нажмите (m) и выберите Извлечь карту памяти, затем нажмите на край карты памяти, чтобы ИЗВПАЛЬ АВ

# Обзор системы меню\*

# PlayNow™

# 😵 Интернет

🕒 Прило Радио, TrackID™ Мультимед.серв., Загруз. прил.чата, Чат, Сообщение чата. Веб-размешение

🔄 Мультимеди Фото, Музыка, Виде

Опред местопол Google Maps, Местоположение Wisepilot

Дисптчр файлов, Часы, RoadSvnc

SonvEricsson Syn Google, Поиск, Заметки Словарь, Конвертер Калькулятор, Adobe PDF Quickoffice, Справка

# 💥 Параметрн

Профили, Темы, Режим

ожидани Телефон . Дата и время, Язык Лисплей Загрузить парам Парам. сенсора Сенсорный ввод. Аксессуары, Парам прилож., Упр. телефоном

Диспетч. прил Установл. прил., Уст-ные файлы, Парам. установ. Вызовы

#### Парам.выз., Быстрый набор. Глс почта. Переадрес-ия выз., Запре

вызовов Свазь Сеть, Wi-Fi, Bluetooth, USB, Сети назнач.. Дисп.

подключ., Прдч данных

Удаленные диски, Админ парам Некоторые меню зависят о

оператора, сотовой сети и абонентской подписки. \*\* Для перемещения межд вкладками в подменю можно использовать функции сенсорного управления. Тодробнее см. в раздел Работа с меню на стр. 15

Значки в главном ÷ меню могут изменяться при смене темы

# Значки состояния

Значки состояния отображаются в верхней части экрана. Можно касаться значков состояния для просмотра дополнительной информации или изменения параметров

- Аккумулятор полностью заряжен
- \_\_\_\_ Мощность сигнала сети
- Сообшения в папке "Исходяшие <u>, t</u>.,
- Сеть GSM доступна
- Непринятый вызов đ
- $\mathbf{O}$ Подключена минигарнитура
- $\sim$ Вызов переадресован
- Принято текстовое сообщение  $\sim$
- Принято новое сообщение электронной почты ∖@
- Вставлены наушники
- Подключение GPS
- Включен будильник
- Подключение Bluetooth™
- Включена блокировка клавиатуры
- Передача данных через USB 1
- Ð Синхронизация данных
- Включен режим "Flight mode" Ø
- (jà Безопасное подключение к сети Wi-Fi™

- Коснитесь, чтобы открыть меню функций ввода для изменения, например, Язык ввода или для просмотра раздела Справка
- Коснитесь для переключения регистра символов
- Коснитесь для отображения чисел и символо
- Коснитесь для перемещения курсора влево или вправо
- Коснитесь для удаления символа
- Коснитесь для ввода пробела
- Коснитесь для ввода символа переноса строки Коснитесь для переключения на другой режим ввода Клавиат. мини-QWERTY, Кл.QWERTY (весь
- экран), Букв.-цифровая клав. или Рукописный ввод При использовании режима Клавиат. мини-
- **QWERTY** коснитесь и удерживайте для перемещения окна ввода по экрану При использовании распознавания рукописного ввода
- коснитесь, чтобы открыть таблицу символов
- При использовании распознавания рукописного ввода коснитесь для переключения в режим ввода цифр
- Abc Коснитесь для включения и выключения режимов интеллектуального ввода текста, изменения регистра символов и переключения между режимами ввода букв и цифр.
  - При использовании распознавания рукописного текста коснитесь для переключения регистра символов

- Копирование и вставка текста
- 1 Коснитесь для установки курсора в начало текста, который нужно выбрать для копирования. Проведите пальцем или пером к концу екста.
- 2 Чтобы скопировать выбранный текст, коснитесь 🚍 и выберите Скопировать.
- З Чтобы вставить текст в то же текстовое поле, передвиньте курсор к месту вставки текста, коснитесь = и выберите Вставить.
- Чтобы вставить текст в другое текстовое поле, перейдите к текстовому полю, передвиньте курсор к месту вставки текста и выберите Функции > Вставить.

# Мультимедиа

Можно управлять мультимедийными файлами в телефоне или на карте памяти. Также можно управлять всеми фотографиями и видеоклипами в веб-альбомах

# Панель просмотра и сенсорная панель

Для просмотра различных режимов и управления мультимедийным файлами можно использовать панель просмотра и сенсорную панель.

 Панель просмотра – это панель, отображаемая в верхней части экрана (в альбомной ориентации) после выбора приложения в приложении Мультимедиа. При помоши этой панели можно перейти к режиму воспроизведения, к списку различных режимов в одном приложении или к основному меню Мультимедиа.

- Сенсорная панель это панель в нижней части экрана, с помощьк которой можно управлять мультимедийными файлами или переходить на предыдущий уровень.
- 🖕 Для получения советов о значках на панелях коснитесь и удерживайте значок
- Обновление мультимедийных библиотек вручную
- В сенсорной панели коснитесь ()
- 🖕 При первом использовании приложения Мультимедиа мультимедийные библиотеки обновляются автоматически.
- Переход в режим воспроизведе
- Коснитесь 🖂 в верхней части экрана.
- Отображение дополнительных команд в сенсорной панели • В сенсорной панели коснитесь 📄.

# Режим отметок

Можно отмечать несколько файлов и управлять ими одновременно.

- Отметка мультимедийных файлов 1 При просмотре файлов в виде списка или в виде значков коснитесь
- на сенсорной панели
- 2 Коснитесь файлов, чтобы отметить их.
- З Для выхода из режима отметки коснитесь 🔄.
- -- Можно использовать значки на сенсорной панели для управления отмеченными файлами

# Фотографии

Можно просматривать, передавать фотографии в телефоне и на карте памяти и управлять ими. Также можно изменять и упорядочивать фотоальбомы в сети Интернет.

### Просмотр фотографии на весь экран

- 1 Выберите Меню > Мультимедиа > Фото. 2 Выберите функцию просмотра и коснитесь миниатюры для просмотра фотографии.
- 3 Для просмотра следующей или предыдущей фотографии проведите влево или вправо.

### Изменение фотографи

### Метки фотографий

Можно управлять фотографиями, добавляя к ним метки. - Иетки можно добавлять только к фотографиям с информацией EXIF (переносимый файл изображения)

#### Созлание мети

- 1 При просмотре фотографии коснитесь 📷 >
- 2 Коснитесь 📄, введите новое имя и выберите ОК.
- З Выберите значок метки. 4 Выберите созданную метку для добавления к фотографии.

### Добавление метки к фотографии

- В режиме воспроизведения или отметки коснитесь 💮 > 🧱.
- 2 Выберите метку.

# Музыка

Можно прослушивать музыку, аудиокниги, подкасты и свои записи.

Функции управления воспроизведение В музыкальном проигрывателе и видеопроигрывателе могут отображаться следующие функции управления.

Совершение и прием вызовов

контактов и из списка вызовов.

Изменение громкости во время разговора

Вызов службы экстренной помощи

аходится в пределах зоны обслуживания сети.

Sony Ericsson

SE-221 88 Lund, Sweden

Sony Ericsson Mobile Communications AB

Preflighted by Elanders 🗵 PASSED 🗆 FAILED April 1, 2010 19:02:29

В телефоне предусмотрено использование междуна

Телефон должен быть включен и должен находиться зоне

номер (включая код страны и код зоны, если требуется).

- - Телефонные номера можно извлекать из списка

Нажмите клавишу регулировки громкости вверх или вниз

службы экстренной помощи (например 112 или 911). Телефон

обеспечивает вызов службы экстренной помощи в любой стране (как

установленной SIM-картой, так и без нее) при условии, что телефон

В некоторых странах также действуют другие местные

номера службы экстренной помощи. Также оператор

1 Выберите 🏢, чтобы открыть панель набора и ввести телефонный

🕕 Пауза

Вызовы

Посылка вызова

2 Нажмите 🧨.

Завершение вызова

• Нажмите 📥

Ответ на вызов

• Нажмите 🌈

Отклонение вызова

• Нажмите 六

обслуживания сотовой сети.

### Воспроизвести

📖 Прикоснитесь и удерживайте для перемотки назад. Коснитесь для перехода к предыдущей дорожке

#### Прикоснитесь и удерживайте для перемотки вперед. Коснитесь для перехода к следующей дорожке

Дополнительные функции управления музыкой В музыкальном проигрывателе могут отображаться следующие функции управления музыкой.

- SHUF Включение воспроизведения в произвольном порядке для воспроизведения дорожек в текущем списке
- воспроизведения в случайном порядке
- SHUF Выключение воспроизведения в произвольном порядке
- Повтор всех дорожек в текущем списке воспроизведения
- Повтор текущей дорожки несколько раз
- 5 Выключение повтора дороже

### ние музыки и других аудиодорож

# 1 На экране режима ожидания выберите на сенсорной панели

Мультимедиа > Музыка. 2 Просмотрите дорожки в папках Исполнители. Альбомы Дорожки, Списки воспр., Аудиокниги, Подкаст и Мои

#### записи. З Коснитесь дорожки

Регулировка громкости Нажмите клавишу регулировки громкости вверх или вниз.

- Сворачивание музыкального проигрывателя 1 Когда музыкальный проигрыватель открыт, коснитесь 💹.
- 2 Для восстановления музыкального проигрывателея на экране коснитесь свернутой обложки альбома
- При сворачивании музыкального проигрывателя обложка альбома также сворачивается.

#### Списки воспроизведения

Для упорядочивания музыкальных файлов можно создавать списки воспроизведения. В списки воспроизведения можно добавлять дорожки и папки. Создание списка воспроизведения в телефоне може занять несколько минут.

#### ние списка воспроизведения 1 Выберите Меню > Мультимедиа > Музыка > Списки

- воспр. 2 Коснитесь Новый список воспр
- Введите имя и выберите ОК.
- 4 Для добавления дорожек выберите, например, 🗾 в панели просмотра и коснитесь 🖂.
- 5 Выберите дорожки, которые нужно добавить в список воспроизведения и коснитесь
- 6 Выберите список воспроизведения

# Видео

Можно просматривать и воспроизводить видеоклипы, сохраненные в

# елефоне и на карте памяти.

спроизведение видеоклипа 1 На экране режима ожидания коснитесь 🏭 на сенсорной панели и выберите Видео.

**() ()** 2

Увеличение и уменьшени

I Для включения фотокамеры нажмите 👝.

наполовину. . 🔘 начинает мигать.

2 Перейдите в режим видео и снимите видеоклипы

Перейдите в режим фото и снимите фотографии

2 Для использования автоматической фокусировки нажмите 🙍

мального поиска держите телефон неподвижно и не закрывайт

• Некоторые функции GPS используют Интернет. Может

антенну GPS, находящуюся в правой верхней части телефона.

Блокировка защищает только услуги подписки. Телефон может

должна поддерживать эти услуги. При неправильном вводе PIN-кода три раза подряд SIM-карта

блокируется, для разблокирования необходимо ввести PUK-к

РИК: введите код РИК и выберите ОК. 2 Введите новый PIN-код (от 4 до 8 цифр) и выберите ОК.

Выберите Меню > Параметры > Телефон > Упр.

телефоном > Защита > Телефон и SIM-карта >

З Повторно введите новый PIN-код и выберите OK.

очение функции блокировки SIM-карть

Запрос PIN-кода > Вкл

2 Введите PIN-код и выберите OK

(персональный деблокировочный ключ). PIN-код, коды PIN2 и PUK

Разблокирование SIM-карты 1 При отображении сообщения **PIN заблокирован. Введите** 

работать с другой SIM-картой. Если блокировка включена, необходимо

Для доступа к некоторым услугам сети необходим код PIN2, SIM-карта

взиматься дополнительная оплата.

Блокировки

ввести PIN-код.

Блокировка SIM-карты

предоставляются оператором сотовой сети

- 2 Выберите требуемый вариант
- Коснитесь видеоклипа.

Видоискатель

Выключение камерь

Съемка фотографии

• Нажмите 六.

# Передача содержимого и управление содержимым

Можно передавать содержимое, например изображения и музыку, и иправлять им.

 Запрещено передавать определенное содержимое, защищенной авторским правом.

# Использование кабеля USB

Для синхронизации, передачи и резервного копирования содержимого телефона, а также чтобы использовать телефон в качестве молема. иожно подключить телефон к компьютеру при помощи кабеля USB.

# Перед использованием кабеля USB

Используйте только кабель USB, поддерживаемый телефоном. Во избежание повреждения карты памяти или памяти телефона не отсоединяйте кабель USB от телефона и компьютера во время передачи файлов.

3 Когда [ ] становится зеленой, нажмите ( ) до упора, чтобь

сделать снимок. Фотография сохраняется автоматически.

Для быстрой съемки пропустите шаг 2 и нажмите

- Не рекомендуется делать снимки при наличии яркого

смазывания изображения используйте штатив или

источника света на заднем плане. Во избежание

Для начала записи полностью нажмите (□).
 Для завершения записи полностью нажмите (□). Видеоклип

Дополнительные функции

Коснитесь точки на экране для выбора объекта фокусировки. Стабилизация изображения уменьшает влияние вибраций.

Для фокусировки на лице, находящемся не в центре кадра можно

использовать распознавание лиц. Камера автоматически определяет

одно лицо, отмеченное белой рамкой. Когда фокусировка выполнена.

таймер автоматической съемки

#### Использование передачи файлов

до упора.

Для записи видеоклипа

сохраняется автоматически.

• Включите камеру и коснитесь 🚔

Коснитесь параметра и коснитесь ()).

Просмотр информации о параметр

Распознавание лиц

1 Нажмите (Ш).

камерь

- Подсоедините кабель USB к телефону и к компьютеру. 2 Телефон: Выберите Перед. файлов. 3 Компьютер: Дождитесь отображения карты памяти в качестве иного диска в приложении Microsoft<sup>®</sup> Windows<sup>®</sup> Explorer
- 4 Компьютер: Дважды щелкните мышью значок Мой компьютер
- на рабочем столе компьютера. 5 Компьютер: Для просмотра папок карты памяти, дважды нажмите значок карты памяти.

# рамка становится зеленой. Фокусировка выполняется на лице ближайшем к камере.

1 Для включения фотокамеры нажмите 👝.

# 2 Коснитесь 🜅 > 🎴. Функция распознавания лиц недоступна условиях

# съемки "Пейзаж", "Документ" и "Пейзаж в сумерках" Обнаружение улыбки Функция обнаружения улыбки - это технология, распознающая улыбку

человека и автоматически делающая снимок. Использование функции обнаружения улыбки 1 Для включения фотокамеры нажмите

### 3 Для включения функции обнаружения улыбки нажмите (n)

Начинает мигать 😳. 4 Когда лицо в видойскателе улыбается 😳 прекращает мигать и происходит автоматическая съемка фотографии

# Панорама

Функция панорамы помогает делать широкие панорамные фотографии автоматически. Последовательно делаются три фотографии и соединяются вместе для создания широкой фотографии без стыков.

# Создание панорамной фотографии Для включения фотокамеры нажмите 2 Коснитесь > EB. В верхней части экрана отображается

3 Нажмите <sup>•</sup>, чтобы сделать первый снимок.

# 4 Чтобы сделать второй снимок, перемещайте камеру влево или вправо, пока индикатор не попадет в 2 и не станет полностью

- 1 Выберите Меню > Параметры > Телефон > Упр. телефоном > Защита > Телефон и SIM-карта > Код
- 2 Следуйте инструкциям для ввода старого PIN-кода один раз и нового PIN-кода дважды.

# Блокировка телефона

Предотвращение несанкционированного использования телефона. По умолчанию код блокировки телефона - 0000. Можно изменить код локировки телефона на собственный (от 4 до 8 цифр). Когда сенсорный экран и клавиши заблокированы, сенсорный экран и лавиши не работают

Важно запомнить новый код. Если код утерян необходимо передать телефон местному партнеру Sony Ericsson.

# Включение блокировки телефона

- 1 Выберите Меню > Параметры > Телефон > Упр. телефоном > Защита > Телефон и SIM-карта > Период втоблокировки > Заданные пользоват.
- 2 Для автоматической блокировки телефона, если он не используется в течение указанного времени, коснитесь поля ввода текста в Блокировка после (мин): и введите интервал времени.
- З Введите код блокировки телефона и выберите ОК. 4 Для разблокировки телефона нажмите 💦 и следуйте инструкциям
- на экране.

Изменение кода блокировки телефона 1 Выберите Меню > Параметры > Телефон > Упр. телефоном > Защита > Телефон и SIM-карта > Код блокировки

2 Следуйте инструкциям для ввода старого кода блокировки один раз и нового кода блокировки дважды.

Список вызовов В телефоне сохраняется информация о последних вызовах. Посылка вызова из списка вызово

Нажмите и выберите вкладку.
 Выберите имя или номер и нажмите .

# Использование камеры

Телефон имеет функции съемки касанием, распознавания лиц обнаружения улыбки, подсветки и стабилизации изображения.

Включение камеры Для включения фотокамеры нажмите 🗖 • Для включения видеокамеры нажмите (=)

пуск Интернет-браузер

1 Выберите Меню > Интернет.

Коснитесь ( и введите веб-адрес.
 Выберите Перейти.

местоположения

Услуги определения

Доступ к услугам определения местоположени

приложение

. сопровождения

Использование GPS

Телефон содержит приемник GPS, использующий сигналы спутн

путь к пункту назначения и сохранять избранные местоположе

телефона, можно просматривать на карте свое приблизительное

Выберите Меню > Опред.местопол., затем выберите

Компания Sony Ericsson не дает никаких гарантий

Для определения местоположения требуется беспрепятственный

нескольких минут, переместите телефон в другое положение. Для

обзор небосвода. Если координаты не определены в течение

ограничиваясь этим, услуги навигационного

относительно точности информации, предоставляемой

услугами определения местоположения, включая, но не

для расчета местоположения. С помощью этой функции можно найти

помощью информации, получаемой от вышек мобильной связи вокруг

сети может сохранить на SIM-карте дополнительные местные номера службы экстренной помощи.

6 Скопируйте и вставьте файлы либо перетащите файлы мышью в папку на компьютере или на карте памяти.

Просмотр загруженных файлов в телефоне невозможен до тех пор, пока кабель USB не будет отсоединен от телефона

### PC Companior

PC Companion позволяет выполнять следующие действия:

 Просмотр содержимого в телефоне Использование телефона в качестве модема

Установка программного обеспечения в компьютере для

синхронизации, передачи и резервного копирования содержимого телефона.

. Дополнительную информацию см. по адресу www.sonvericsson.com/support

# Установка PC Companion

Подключите телефон к компьютеру с помощью кабеля USB, поставляющегося с телефоном.

2 Компьютер: Выберите Перед. файлов.

3 Компьютер: Дождитесь отображения карты памяти в качестве съемного диска в приложении Microsoft® Windows® Explorer.

4 Компьютер: Дважды щелкните мышью значок Мой компьютер на рабочем столе компьютера 5 Компьютер: Для запуска установочного файла с карты памяти

дважды нажмите на значок, представляющий карту памяти, и важды нажмите Startme.exe в папке pccompanion. 6 Компьютер: Следуйте отображающимся инструкциям.

## Операционные системы

Программное обеспечение Sony Ericsson предназначено для установки на компьютер с одной из следующих операционных систем

Microsoft<sup>®</sup> Windows Vista<sup>™</sup>

Microsoft<sup>®</sup> Windows XP, Service Pack 3 или более поздней версии

#### Передача мультимедийных файлов

Для передачи мультимедийных файлов с компакт-дисков или из компьютера на карту памяти в телефоне можно использовать Media Go™. Программное обеспечение Media Go™ для компьютера и драйверы USB доступны для загрузки по адресу www.sonvericsson.com/s

# Передача содержимого на другой

# телефон

вать содержимое можно, например, при помощи приложен Сообшения или беспроводной технологии Bluetooth<sup>TM</sup>

# Диспетчер файлов

Для управления содержимым, сохраненным в памяти телефона или на карте памяти, можно использовать **Дисптчр файлов**. Если память юлнена, удалите часть содержимого для освобождения места

# Приложение PlayNow™

При выборе приложения PlayNow™ происходит переход к интерактивной услуге PlayNow™, где можно загрузить музыку, игры, сигналы вызова, темы и фоновые рисунки. Эта услуга обеспечивает возможность предварительного просмотра и прослушивани содержимого перед его приобретением и загрузкой в телефон.

Эта услуга зависит от оператора, сети и подписки и предоставляется не во всех странах.

Получить доступ к дополнительным функциям можно на компьютере в интернет-магазине PlayNow™ по адресу

www.sonyericsson.com/playnow. Дополнительную информацию см. по адресу www.sonyericsson.com/support

Перед использованием приложения PlavNow™ необходимо иметь в телефоне требуемые параметры подключения к сети Интернет

#### Использование приложения PlavNow 1 Выберите Меню > PlavNow™

2 Просмотрите интерактивную услугу PlayNow™ и следуйте инструкциям для предварительного просмотра и приобретения содержимого.

# Приложение TrackID<sup>™</sup>

Приложение TrackID™ – это услуга распознавания музыки. Эта услуга воляет автоматически определить название произведения, имя исполнителя и название альбома для композиции, которая воспроизводится через громкоговоритель

↓ Перед использованием приложения TrackID™ необходимо иметь в телефоне требуемые параметры подключения сети Интернет.

Поиск информации о дорожке • При прослушивании музыки через громкоговоритель вне телефона выберите Меню > Приложения > TrackID™ > Начало.

- Для получения оптимального результата используйте приложение TrackID™ в тихом месте.
- При завершении записи или при сбое выдается вибросигнал.

зеленым. Фотографии делаются автоматически, и направлени панорамы фиксируется.

5 Чтобы сделать третий снимок, перемещайте камеру том же направлении, пока индикатор не попадет в 3 и не станет полностью зеленым. Фотография делается авто

#### Съемка касанием

В режиме съемки касанием можно касаться экрана для фокусировки и съемки фотографии. Белая рамка в видоискателе отображает сенсорную область.

# Съемка фотографии в режиме съемки касанием

- 3 Для выбора точки фокусировки коснитесь экрана в пределах белой рамки. Фотография делается автоматически.
- Не прикасайтесь к видоискателю до съемки фотографии.

# Стабилизация изображения

Стабилизация изображения компенсирует небольшие движения руки для получения четких снимков. При включении этой функции в видоискателе отображается значок 👘.

# Включение стабилизации изображения

1 Включите камеру.

- 2 Коснитесь 🕮
- 3 Выберите Фото > Стабилиз. изобр. > Вкл.

# Сообшения

Текстовые и мультимедийные сообщения Сообщения могут содержать текст, изображения, звуковые эффекты,

видеоклипы и презентации. Также можно создавать и использовать шаблоны сообщений. При передаче сообщений телефон автоматически выбирает наиболее

удобный способ передачи текстового или мультимедийного сообшения.

#### Создание и передача сообщения

- 1 Выберите Меню > Сообщения > Новое сообщение. 2 Коснитесь поля Кому и выберите имя контакта из списка
- Контакти
- Коснитесь ОК.
- 4 Коснитесь текстового поля и введите текст
- 5 Выберите Функции > Вставить содержимое и добавьте изображение, видеоклип или звук
- 6 Выберите = Aля передачи сообщения
- При вводе телефонных номеров нескольких адресатов вручную, используйте точку с запятой для разделения их номеров.

# Интернет

Перед использованием сети Интернет необходимо определить точку доступа. Для получения информации о создании новой точки доступа см. расширен руководство по эксплуатации на карте памяти. Данный документ также доступен по адресу www.sonyericsson.com/support.

# Официальная информация

## Sony Ericsson Vivaz™ pro U8i/U8a

ное руководство по эксплуатации опубликовано ком данное руководство по эксплуатации опуоликовано компаниеи Sony Ericsson Mobile Communications AB или местным филиалом компани без каких-либо обязательств. Компания Sony Ericsson Mobile Communications AB оставляет за собой право без дополнительного уведомления вносить в данное руководство изменения, связанные с совершенствованием оборудования и программного обеспечения, а такок при обнаружении неточностей и опечаток. Все эти изменения будут внесены в новую редакцию руководства. С сохоанением всех пова.

нием всех прав

© Sony Ericsson Mobile Communications AB, 2010

У Sony Ericsson Mobile Communications AB, 2010 lowep публикации: 1235-8897.1 анный мобильный телефон позволяет загружать, хранить и пересылать ополнительное содержимое, например мелодии сигнала вызова. (спользование такого содержимого может быть ограничено или апрещено в силу законных прав третьих сторон, включая (но не граничиваясь этим) ограничения, напагаемые действующим аконодательством по защите авторских прав. Ответственность за спользование дополнительного содержимого, загружаемого в телефон, а закое полески прамого из транском срав. использование дополнительного содержимого, загружаемого в телеф также пересылаемого из телефона, целиком возлагается на владель телефона (но не на компанию Sony Ericsson). Перед использованием какого-либо дополнительного содержимого необходимо убедиться в аличии надлежащих лицензий либо иных разрешений. Компания Sony Ericsson не гарантирует точности, целостности или качества какоп либо дополнительного содержимого и другого содержимого сторонних изготовителей. Компания Sony Ericsson ни при каких обстоятельствах не несет никакой ответственности за неправильное использование дополнительного содержимого и другого содержимого сторонних изготовителей

Данное руководство по эксплуатации может ссылаться на услуги или приложения сторонних поставщиков. Использование такого программ обеспечения или услуг может потребовать отдельной регистрации у стороннего поставщика и подпадать под дополнительные условия стороннего поставщика и подпадать под дополнительные условия использования. Для приложений, доступ к которым осуществляется через веб-сайт стороннего поставщика, заранее изучите условия использования и действующую политику конфиденциальности этого веб-сайта. Компания Sony Ericsson не гарантирует доступности или зффективности веб-сайтов или предлагаемых услуг сторонних поставщиков. Bluetooth является торговой маркой или зарегистрированной торговой маркой корпорации Bluetooth SIG; эта торговая марка используется компанией Sony Ericsson на основании лицензии.

Логотип с шариком, Vivaz, PlayNow и TrackID являются торговыми марка или зарегистрированными торговыми марками компании Sony Ericsson Mobile Communications AB.

В TrackID™ используется программное обеспечение Gracenote Mobile MusicID™. Gracenote и Gracenote Mobile MusicID являются торговыми марками или зарегистрированными торговыми марками корпорации

SyncML является торговой маркой или зарегистрированной то маркой группы Open Mobile Alliance. Twitter и Twitter T являются торговыми марками или зарегистри торговыми марками корпорации Twitter.

Sony и make.believe являются торговыми марками или истрированными торговыми марками корпорации Sony

Media Go является торговой маркой или зарегистрированной торговой маркой корпорации Sony Media Software and Services.

Wi-Fi является торговой маркой или зарегистрированной торговой маркой группы Wi-Fi Alliance.

руппа тит гг акрасти DLNA является торговой маркой или зарегистрированной торговой маркой Digital Living Network Alliance. Google™, Google Maps™, YouTube и поготип YouTube являются торговыми марками или зарегистрированными торговыми марками корпорации Google.

Ericsson является торговой маркой или зарегистрированной торговой маркой корпорации Telefonaktiebolaget LM Ericsson.

Microsoft, Windows и Vista являются зарегистрированными торговыми марками или торговыми марками корпорации Microsoft в США и/или других croSD является торговой маркой или зарегистрированной торговой

кой корпорации SanDisk

абулся является торговой маркой или зарегистрированной торговой корпорации DataViz. Quickoffice является зарегистрированной торговой маркой корпорации

Quickoffice. Wisepilot является зарегистрированной торговой маркой корпораци

Appello Systems AB.

горговыми марками корпорации Adobe Systems в США и/или других странах Странах. Данное изделие защищено определенными правами на интеллектуальнук собственность корпорации Microsoft. Использование и распространение этой технологии вне изделия запрещено без лицензии корпорации

Adobe и Flash являются торговыми марками или зарег

Microsoft.

Другие упомянутые здесь изделия и названия компаний могут быть торговыми марками соответствующих владельцев. Любые права, не переданные явно настоящим документом, сохраняются. Все иллюстрации приведены в качестве примера и могут несколько отличаться от реального телефона.